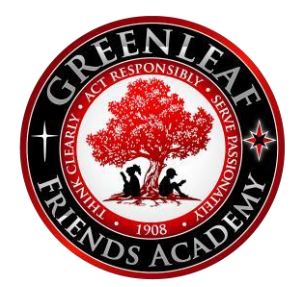

## **Greenleaf Friends Academy**

## Logging Into Parents Web

- 1. Go to www.factsmgt.com
- 2. Click the "Parent Log In"
- 3. Click on FACTS Family Online (ParentsWeb)
- 4. Type the District Code: gfa-id (case sensitive)
- 5. Type email address provided on application (defaults to mother's email if given)
- 6. Type the password: gfa2019 (case sensitive)
  - \*Note: This is a temporary password. Once you are logged in, you can change your password.
- 7. Click the Parent Tab
- 8. Click Login

## **To Complete Enrollment/Reenrollment**

- 1. Click on Family Information (left menu bar)
- 2. Click on Enrollment/Re-enrollment (left menu bar)
- 3. A new screen will appear with student(s) name
- 4. Click on "Start Enrollment Packet" or "Edit"
- 5. As you go through the steps, a green check mark will show completion of each section
- 6. You can save and return to the enrollment form as needed
- 7. Be sure to submit the packet when you are finished

## Questions or help with this process:

Mel Beers, Secretary Greenleaf Friends Academy <u>melbeers@gfaschools.org</u> 208-459-6346

4